# Guía Paso por Paso Lecciones de OSV en Flipgrid

### Para Crear Su Cuenta GRATUITA Flipgrid

Entre a <u>www.flipgrid.com</u>

Seleccione "Registro de Educador" ("Educator Signup") O

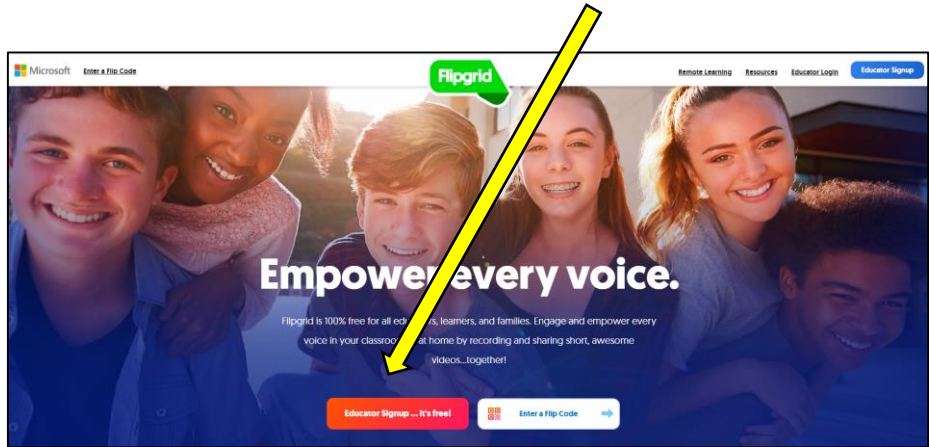

Baje la Aplicación de Flipgrid Seleccione "Tablero de Educador" ("Educator Dashboard") luego "Inicio de Sesión de Educador" ("Educator Login")

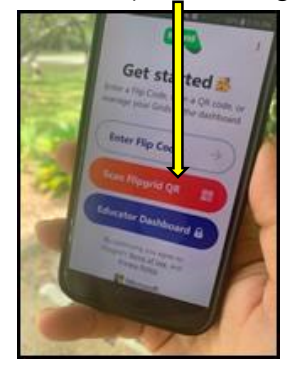

**1er Paso:** Regístrese iniciando su sesión con su cuenta Google o Microsoft.

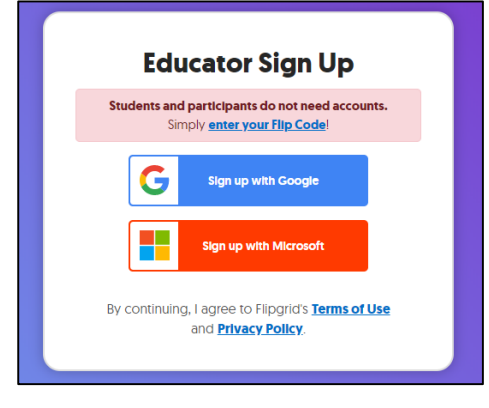

Sugerencia: Si no tiene ninguna cuenta, puede crear una cuenta gratuita de Gmail. **2do Paso:** Comparta algo sobre usted, luego haga clic en "Vamos" ("Let's Go")

|                         | Tell us a little a                         | about you              | rself.                   |           |
|-------------------------|--------------------------------------------|------------------------|--------------------------|-----------|
| First Name              |                                            | Last Nar               | me                       |           |
| Country/Reg             | ion                                        |                        |                          | \$        |
| Grade/Age c             | f your learner                             | communit               | ty                       | \$        |
| Date of Birth           | 9                                          |                        |                          |           |
| Month                   | Day                                        | \$                     | Year                     | \$        |
| See Flipe<br>collect co | grid's <u>best prac</u><br>onsent forms fr | ctices and<br>om stude | make sure<br>nts as need | to<br>ed. |
|                         | 1                                          | Col                    |                          |           |

# Cómo crear un Grupo

Una vez que haya creado su cuenta, puede comenzar a crear sus grupos. Por lo general, se crea un grupo por grado. Haga un clic en "Crear un Grupo" ("Create a Group")

|         | E Discus                                                     | <b>sion</b><br>on by creating a Topic. Organize your Top | ics using Group | š.                            |                          |
|---------|--------------------------------------------------------------|----------------------------------------------------------|-----------------|-------------------------------|--------------------------|
| G<br>Gr | Topics Scroups<br>Groups (1)<br>oups allow you to organize a | and share multiple Topics.                               |                 |                               | Create a Group           |
|         | 40                                                           | Name<br>St. Jude Class 1<br>Private - 4 Topics           | Responses       | Last Updated ∨<br>Aug 5, 2020 | Active V Share Actions V |

- Pónle Nombre a tu Grupo (Group Name) (Ex. San Judas Grado 1)
- Personalice su Código de Unión (Join Code), (sus estudiantes lo necesitarán para acceder al grupo)
- Seleccionar Tipo de Grupo (Normalmente : Nombre de Usuario)
- 4. Clic "Siguiente" ("Next")

|   | Create a Group                                                                                                    | ^         |
|---|----------------------------------------------------------------------------------------------------|-----------|
|   | Groups allow participants to join a discussion with multiple Topics. Use                                                                                                    | private   |
|   | Groups for class discussions and public Groups for broader discussion                                                                                                    | s.        |
|   | Private Public                                                                                                    |           |
| 4 | Group Name                                                                                                    |           |
| Ŀ | e.g., Language Arts, Hour 1                                                                                                    | 0/45      |
|   | Join Code                                                                                                    |           |
| 2 | Leave blank for a random code                                                                                                    | 0/20      |
|   | flipgrid.com/                                                                                                    | Available |
|   | Add Students<br>Choose if your students will join the Group using their email or a user                                                                                                    | name.     |
|   | Add Students     Choose if your students will join the Group using their email or a user     Image: Student Email     Students join using their Microsoft or Google email.                                                            | name.     |
| 3 | Add Students     Choose if your students will join the Group using their email or a user     Image: Student Email Students join using their Microsoft or Google email.     Image: Student Username Create a list of students to join. | name.     |
| 3 | Add Students<br>Choose if your students will join the Group using their email or a user<br>Student Email<br>Students join using their Microsoft or Google email.<br>Student Username<br>Create a list of students to join.<br>Cancel  | Next      |

Luego se le pedirá que agregue a sus estudiantes. Puede agregarlos a través de un archivo CSV o manualmente. Para cargar el **archivo CSV** haga un clic en el enlace.

## Para agregar estudiantes manualmente:

- 1. Agregue el nombre y apellido del estudiante.
- Asigne un nombre de usuario a cada estudiante (Puede ser muy simple. Lo necesitaran para acceder al grupo).
- 3. Haga clic en "Agregar" ("Add") después repita hasta que haya agregado a todos los estudiantes.
- Contraseña de Invitado esto le permite compartir un solo tema com solo-para leer, si lo desea.
- 5. Clic "Siguiente" ("Next").

Se le preguntará si desea duplicar un tema. Recomendamos "Omitir por ahora" ("Skip for now"), sin embargo, si tiene un tema que ya ha creado y también lo va a incluir en este Grupo, puede elegir el tema del menú despegable. No duplicará ningún video que haya creado.

Ahora está listo para personalizar su Grupo. Clic en "Ir a Grupo" ("Go to Group")

|                     | Students join the G<br>Group with a pass<br>Add Students<br>Use our exam                                                    | Group using their username. Families and guests can join word. Anyone that joins the Group can participate in all plate to upload a CSV file or username. Families and guests can join word. | n the<br>Topics. |
|---------------------|----------------------------------------------------------------------------------------------------|----------------------------------------------------------------------------------------------------|------------------|
|                     | First Name                                                                                                    | Last Name                                                                                                    | Add              |
|                     | Student                                                                                                    | Username                                                                                                    |                  |
|                     | Your student user                                                                                                    | name list is empty. Add or <u>upload a CSV file.</u>                                                                                                    |                  |
| 5                   | Your student user<br>Guest password (C<br>Add a password fo                                                                 | name list is empty. Add or <u>upload a CSV file.</u><br>Dptional)<br>r families and guests to join the Group.                                                                                |                  |
| 5<br>5<br>1         | Guest password (C<br>Add a password fo<br>Enter a Passwor                                                                   | name list is empty. Add or <u>upload a CSV file.</u><br>Optional)<br>r families and guests to join the Group.<br>rd                                                                          | •                |
| 5<br><b>4</b>       | Your student user<br>Guest password (C<br>Add a password fo<br>Enter a Passwor<br>Min 8 characters and<br>O Uppercase O Low | name list is empty. Add or <u>upload a CSV file.</u><br>Deptional)<br>r families and guests to join the Group.<br>rd<br>I contain 2 of the following:<br>vercase O Number O Symbol           | •                |
| ;<br><mark>4</mark> | Your student user<br>Guest password (C<br>Add a password fo<br>Enter a Passwor<br>Min 8 characters and<br>O Uppercase O Low | name list is empty. Add or <u>upload a CSV file</u> .<br>Optional)<br>r families and guests to join the Group.<br>rd<br>d contain 2 of the following:<br>vercase O Number O Symbol<br>Back   | ©<br>Next        |

| Duplicate you                   | ır Topics                  | ×                          |
|---------------------------------|----------------------------|----------------------------|
| Select any Topic you would like | to duplicate to this Group |                            |
| Select Topics                   |                            | ~                          |
|                                 | Note: Video                | os will not be duplicated. |
|                                 | Skip for now               | Duplicate Topics           |
|                                 |                            |                            |

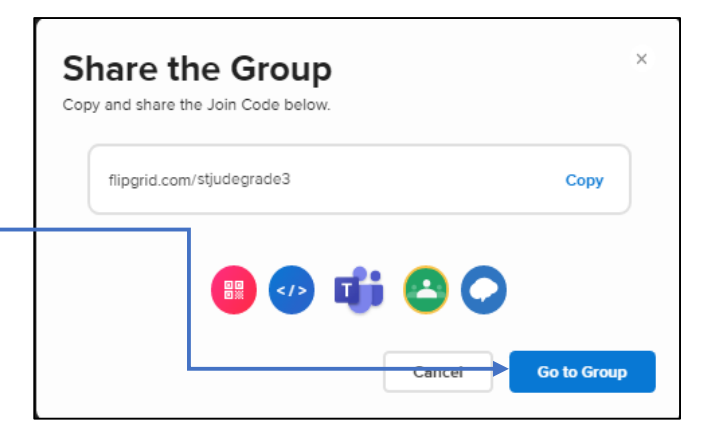

Grupos creados se pueden encontrar en la sección de "Discusión" ("Discussion") en la parte superior de la pantalla.

|                                               | Discussion                                    | Discovery         | Activity        | Mixtapes    | Shorts | GridPals                       |                                            |
|-----------------------------------------------|-----------------------------------------------|-------------------|-----------------|-------------|--------|--------------------------------|--------------------------------------------|
| Discus<br>Start a discussi                    | <b>Sion</b><br>on by creating a Topic. O      | irganize your Top | pics using Grou | ps.         |        |                                |                                            |
| 🖻 Topics 🛛 😁 Groups                           |                                               |                   |                 |             |        |                                | Haga un clic en el<br>ícono del lápiz para |
| Groups (39)<br>Groups allow you to organize a | and share multiple Topics                     | 5.                |                 |             |        | Q Search Groups Create a Group | personalizar el                            |
|                                               | Name<br>St. Jude Grade 3<br>Private - 1 Topic |                   | Responses<br>0  | Aug 5, 2020 | Ý      | Active V Share Actions V       | momento.                                   |

Tiene dos opciones para agregar contenido a un grupo. Puede crear uno desde cero o puede elegir un tema del Descubrimiento (Discovery) y personalizarlo como desee.

## Accediendo a Lecciones OSV en la Pestaña Descubrimiento (Discovery)

Haga clic en "Descubrimiento" ("Discovery") en la parte superior de la pantalla.

|                                          | Discussion Disco                               | Activity                | Mixtapes       | Shorts GridPals                |
|------------------------------------------|------------------------------------------------|-------------------------|----------------|--------------------------------|
| Discu<br>Start a disc                    | USSION<br>ussion by creating a Topic. Organize | your Topics using Group | <b>75</b> .    |                                |
| Topics Og Grou                           | ips                                            |                         |                |                                |
| Groups (39)<br>Groups allow you to organ | ize and share multiple Topics.                 |                         |                | C Search Groups Create a Group |
|                                          | Name                                           | Responses               | Last Updated ¥ |                                |
|                                          |                                                |                         |                |                                |

Una vez que este en la pestaña de Descubrimiento (Discovery), use la opción "Buscar" "(Search") para encontrar el programa que está usando o haga clic en los enlaces\* compartidos en la página siguiente.

| 0                          | Discus                                                                  | ssion Discover                                         | y Activity                                 | Mixtapes    | Shorts      | GridPals |                 |
|----------------------------|-------------------------------------------------------------------------|--------------------------------------------------------|--------------------------------------------|-------------|-------------|----------|-----------------|
| Ø                          | Discovery<br>Explore 24381 Topics create<br>You have created 2 days and | d by the Flipgrid comm<br>I <b>2 hours</b> of engageme | nunity to start your<br>ant in classrooms! | discussion. | Q Search To | pics     | View all Topics |
| My Colle<br>Save your favo | ections<br>rite Topics to a Collection.                                 |                                                        |                                            |             |             |          | View all        |

Programas de OSV en la Pestaña Descubrimiento (Discovery) - (Busque o haga clic en el enlace\*) \*Consejo: Los enlaces facilitan la búsqueda de grados individuales y capítulos.

Vivos en Cristo

Niveles A-F y Lecciones de Varias-Edades (Bilingüe)

Nivel A - Vivos en Cristo Nivel A- Grade 1

Nivel B - <u>Vivos en Cristo Nivel B- Grade 2</u>

Nivel C - Vivos en Cristo Nivel C- Grade 3

Nivel D - Vivos en Cristo Nivel D- Grade 4

Nivel E - Vivos en Cristo Nivel E- Grade 5

Nivel F - Vivos en Cristo Nivel F- Grade 6

Lecciones Familiares de Varias Edades (Todos los grados en un solo grupo para un fácil acceso familiar) Vivos en Cristo la Familia

Alive in Christ

Grade 1-8 (Ingles)

Grade 1 - Alive in Christ Grade 1

Grade 2 - Alive in Christ Grade 2

- Grade 3 Alive in Christ Grade 3
- Grade 4 Alive in Christ Grade 4
- Grade 5 Alive in Christ Grade 5
- Grade 6 Alive in Christ Grade 6
- Grade 7 Alive in Christ Grade 7

Grade 8 - Alive in Christ Grade 8

#### Libros de Guía en la Fe para Adolescentes (Ingles)

Revelation - <u>Alive in Christ Adolescent- Revelation</u> Morality - <u>Alive in Christ Adolescent- Morality</u> Kingdom of God - <u>Alive in Christ Adolescent- Kingdom of God</u> Sacraments - <u>Alive in Christ Adolescent- Sacraments</u> Jesus Christ - <u>Alive in Christ Adolescent- Jesus Christ</u> Trinity - <u>Alive in Christ Adolescent- Trinity</u> The Church - <u>Alive in Christ Adolescent- The Church</u>

#### Encuentro con Cristo (Bilingüe)

Eucaristía - <u>Encuentro con Cristo- Eucaristia</u> Reconciliación - <u>Encuentro con Cristo- Reconciliacion</u> *Encounter with Christ* Sacrament Preparation (Ingles) Eucharist - <u>Encounter with Christ- Eucharist</u> Reconciliation - <u>Encounter with Christ- Reconciliation</u>

Allelu! (Ingles) Allelu! Pre K-3 - <u>Allelu! Pre K-3</u> Allelu! Pre K-4 - <u>Allelu! Pre K-4</u> Allelu! Kindergarten - <u>Allelu! Kindergarten</u>

# Guardar Lección/Tema a Su Grupo

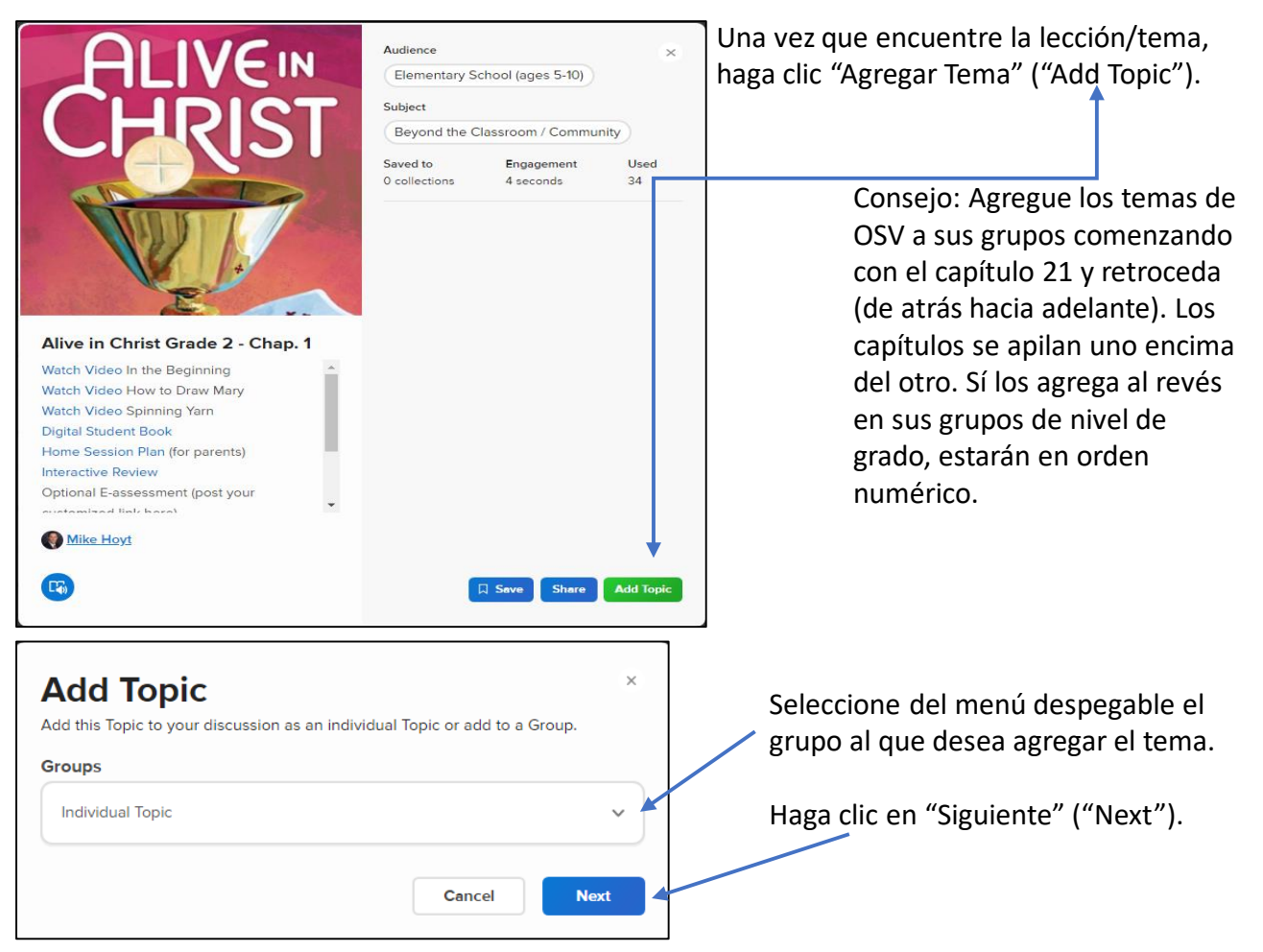

Ahora puede editar cualquiera de los siguientes campos a agregar contenido.

- Cambiar o mantener el "Titulo" ("Title").
- Agregue\* o Remueva enlaces o preguntas para los estudiantes.
  \*Instrucciones en la página siguiente. (Sugerencia: Inserte el código de acceso para los libros digitales).
- Cambie la duración del tiempo de grabación para las respuestas de los estudiantes.
- Grabación de video para estudiantes: Elimine el enfoque "Delete Focus" que esta allí, y luego grabe un video.

| s are where your learn                                                                               | ic: Alive in<br>ters share their videos                                 | Christ G                                                                                                    | rade 2 - C                | hap. 10     |              |
|----------------------------------------------------------------------------------------------------|-------------------------------------------------------------------------|----------------------------------------------------------------------------------------------------|---------------------------|-------------|--------------|
| ic Essentials                                                                                        |                                                                         |                                                                                                    |                           |             |              |
| Title                                                                                                |                                                                         |                                                                                                    |                           |             |              |
| Alive in Christ G                                                                                    | Grade 2 - Chap. 1                                                       | 0                                                                                                    |                           |             | 35/35        |
| Prompt                                                                                               |                                                                         |                                                                                                    |                           |             |              |
| 5 C B I                                                                                              | <u>u</u> % <i>2</i>                                                     |                                                                                                    |                           |             |              |
| Watch Video You<br>Digital Student B<br>Home Session Pl<br>Interactive Review<br>Optional E-asses    | r Grace is Enough<br>ook<br>lan (for parents)<br>w<br>ssment (post your | ı<br>customized link h                                                                                                    | ere)                      |             | 221/1009     |
| Recording Time                                                                                       |                                                                         |                                                                                                    | Closed Captions           |             |              |
| 1 minute 30 seco                                                                                     | onds                                                                    | \$                                                                                                    | English (Unit             | ed States)  | \$           |
|                                                                                                    |                                                                         |                                                                                                    |                           |             |              |
| Video Moderation<br>New videos will be hidden<br>Media<br>Vide a media resource to e                 | ifrom students until you a ingage your students.                        | Contraction of the second second seco | submitted videos will rem |             |              |
| Video Moderation<br>New videos will be hidden<br>Modia<br>Add a media resource to e<br>Ecord a Video | from students until you a<br>ingege your students.<br>Uplosd a Video    | VouTube                                                                                                    | ubmitted videos will rem  | ain active. | Add an Emoji |

## \*Agregar enlaces (referencia del paso 2)

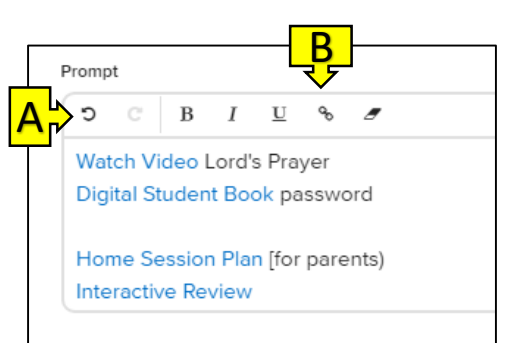

- A. Deje un espacio en blanco donde desee insertar el enlace, coloque el cursor al principio de la línea.
- B. Haga clic en el icono de enlace.
- C. Copie y pegue la URL deseada.
- D. Haga clic en Insertar (Insert).

|   |                  | Q <del>-</del> |  |
|---|------------------|----------------|--|
|   | <mark>C</mark> ⇒ | UKL            |  |
|   |                  | lext           |  |
| _ |                  | Insert         |  |
|   |                  |                |  |

5. Agregar o Quitar estudiantes, o actualizar su nombre de usuario

6. Crear Contraseña de Invitado.

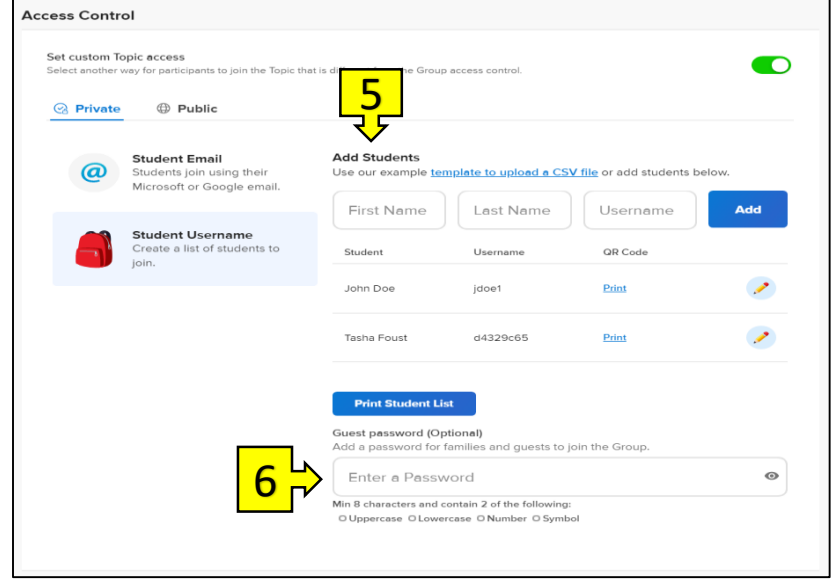

#### Agregar un Documento

Los documentos no se pueden cargar directamente a Flipgrid. Pero pueden incluir enlaces de Google Doc. Cree documentos en Google docs o copie y pegue documentos en su cuenta Google Doc. Copie el enlace y péguelos en "temas Adjuntos" ("Topic Attachments"). Luego los estudiantes pueden tener acceso y leer los documentos que le gustaría compartir.

| p <b>ic Attachments</b><br>ach up to 9 external links (OneNote, Google Docs, Dropbox, YouTube, etc.) to this Topic. |                  |                 |  |  |
|----------------------------------------------------------------------------------------------------|------------------|-----------------|--|--|
| Attachment Link                                                                                                    | Attachment Title |                 |  |  |
| Link must be a valid URL                                                                                            | Add a title      | 0/30            |  |  |
|                                                                                                    | Add ano          | ther Attachment |  |  |

# Puede hacer que la lección/tema esté disponible de inmediato o establecer una fecha de lanzamiento futura.

| pic Status                                                            |                                                                                                    |  |  |  |  |
|-----------------------------------------------------------------------|----------------------------------------------------------------------------------------------------|--|--|--|--|
| Active State<br>Make your Topic Active, Frozen (view-only) or Hidden. | Launch & Freeze Dates<br>Schedule an Active (12:01am) and Frozen (11:59pm) date. Your timezone is         |  |  |  |  |
| Active \$                                                             | set to America/Chicago. <u>Update your timezone</u> .<br>$08/05/2020 \longrightarrow Never \qquad \times$ |  |  |  |  |

Elija las características del tema que le gustaría activar para su lección/tema.

| pic Features                                                                    |       |                                                                         |  |
|---------------------------------------------------------------------------------|-------|-------------------------------------------------------------------------|--|
| Notifications<br>Receive email notifications when new student videos are submit | tted. | Download & Share<br>Allow students to download and share after creating |  |
| Never                                                                           | *     | their video.                                                            |  |
| Topic Followers                                                                 |       |                                                                         |  |
| Allow students to receive email notifications when new<br>videos are recorded.  |       |                                                                         |  |

#### Elija las funciones de video que le gustaría activar.

| eo Features                                                                                      |                                                                                                |  |
|--------------------------------------------------------------------------------------------------|------------------------------------------------------------------------------------------------|--|
| Video and Selfie Styles<br>Students can add filters, stickers, etc. to their videos and selfies. | Video Editing<br>Students can trim, delete, and re-arrange clips in their                      |  |
| Selfies and Videos                                                                               | response.                                                                                      |  |
| Comments                                                                                         | Attachment Link                                                                                |  |
| Allow students to Reply via video to another student.                                            | Allow students to include an external link with their video (e.g., OneNote, Google Doc, etc.). |  |
| View Count                                                                                       | Likes                                                                                          |  |
| Display the number of views a video has received.                                                | Allow students to like other student videos.                                                   |  |
| Sticky Notes                                                                                     |                                                                                                |  |
| Allow students to add sticky notes while they are                                                |                                                                                                |  |

Elija la configuración de comentarios para las respuestas de los estudiantes. Haga clic en "Actualizar Tema" ("Update Topic")

| Basic Feedback Provide feedback on a Response based on student verbalization and clarity of expressed ideas. | Provide basic feedback on a video based on student verbalization and<br>clarity of expressed ideas. |
|----------------------------------------------------------------------------------------------------|----------------------------------------------------------------------------------------------------|
| Custom Feedback<br>Build and assign custom feedback rubrics based on the needs                               | Ideas                                                                                               |
| and qualifications of your classroom.                                                                        | Cancel Update Topic                                                                                 |

## Para Acceder a sus Lecciones Personalizadas

Haga clic en Discusión (Discussion) en la parte superior de la página. Seleccione el Grupo que creó para ver su(s) tema(s)/lección(es) personalizadas.

| Discussion > St. It                             | Ude Grade 2           | Discovery          | Activity Mixtape | s Shorts    | GridPals                     |
|-------------------------------------------------|-----------------------|--------------------|------------------|-------------|------------------------------|
| Aug 5, 2020                                     | ł                     |                    |                  |             | Share Actions ×              |
| St. Jude                                        | Grade 2               |                    |                  |             | Actoris                      |
| 0 responses 0 vie<br>Join Code: <u>stjudegr</u> | rade2 🛪 Add a CoPilot | of shared learning | alles Sel        | 10          |                              |
|                                                 |                       |                    |                  | 1 Contract  |                              |
| Topics                                          | Students              |                    |                  |             |                              |
| Topics (1)                                      | Students              |                    |                  | Export Data | Q. Search Topics Add a Topic |
| Topics (1)                                      | Students              |                    | Last Response    | Export Data | Q Search Topics Add a Topic  |

## Para Tener Acceso al Centro de Ayuda de Flipgrid

| <b>9</b>      |                                                     |
|---------------|-----------------------------------------------------|
| Profile       | Haga clic en el ícono de<br>su perfil en la esquina |
| Integrations  | superior derecha.                                   |
| Achievements  | Aparece el menú<br>despegable, haga clic en         |
| Help Center 🗲 | "Centro de Ayuda"<br>("Help Center").               |
| Log out       |                                                     |
|               |                                                     |